# **Modify Rates - Get New Rates**

To adjust the Room Rates of a booking, go to the Edit Tab in the Booking Details.

Click on one of the two options shown to adjust the rates for the booking.

### The Rate Plans displayed are created in SETUP | RATES | DEFAULT RATES.

#### See Default Rates.

| In this Section                                                                                                    |  |
|----------------------------------------------------------------------------------------------------|--|
| <ul> <li>Add or Remove Days from Booking</li> <li>Change Room Type and Room - Edit Tab</li> <li>Modify Rates - Get New Rates</li> <li>Add Additional Guests</li> <li>Change Arrival and Departure Dates</li> <li>Change Date Range of Booking</li> </ul> |  |

## **To Change Rates**

1. Make a change to the Room Type, # of guests or choose a new Rate Plan or Manual from the drop down list below the Room Type grid to activate the Get New Rates Buttons. You will be prompted to "get new rates" via two methods.

Get new rates: this will pull new rates for all days.

Get new rates for new booking days: this will only query for rate values for newly added days. The second option is helpful when extending a booking and you do not wish to modify already defined rates. and clicked SAVE, you will see the new information appear in the Room Summary list at the bottom of the window.

2. Once you have clicked Get new rates, the screen will refresh to show the the new dates and rates. You can either leave them as is or choose new rates by clicking on the \* Rate Plan drop down list.

Rate Plan: Choose an existing Rate Plan and all of the nightly rates will change to this Rate Plan.

**Manual Rates:** To enter rates manually, choose Manual Rates from the drop down list and then enter the Rate in the field containing rates. Manual rates will have a blue fill arrow next to the Rate field This fill arrow is only available when using a manual rate and when clicked will take the defined value and apply it to all days below. This allows properties that have long term stays to easily add weeks or months at a time onto bookings, without having to re-enter the manual rate for every new day of the booking.

#### 3. Click Save.

Figure 1. Click on a Rate Plan or Manual to prompt the Get New Rates Button.

| Guests:1/0/0                                                                                                    | Booking                                                                                                    | g for:27-AUG-2                                                                                                    | 014-29-Al                                                               | JG-2014                                                                   | Room                                    | Type:Stan                                                                                                    | dard Room                                                          | Room:111                    | Status:Act                     |                                                              |
|----------------------------------------------------------------------------------------------------|----------------------------------------------------------------------------------------------------|----------------------------------------------------------------------------------------------------|-------------------------------------------------------------------------|---------------------------------------------------------------------------|-----------------------------------------|----------------------------------------------------------------------------------------------------|--------------------------------------------------------------------|-----------------------------|--------------------------------|--------------------------------------------------------------|
| Projected Inc: 280.60 Projected Inc + Charges: 5                                                                                                    |                                                                                                    |                                                                                                    |                                                                         | 59.67 Projected                                                           |                                         |                                                                                                    | d Bal: 559.67                                                      |                             |                                | 19.37                                                        |
| ooking Data Fo                                                                                                    | lio Edit                                                                                                    | Room Assi                                                                                                    | anment                                                                  | Guest                                                                     | History                                 | tory Letters Log                                                                                                    |                                                                    |                             |                                |                                                              |
| ,                                                                                                    |                                                                                                    |                                                                                                    |                                                                         |                                                                           |                                         |                                                                                                    | 3                                                                  |                             |                                |                                                              |
|                                                                                                    |                                                                                                    |                                                                                                    |                                                                         |                                                                           |                                         |                                                                                                    |                                                                    |                             |                                | (                                                            |
|                                                                                                    |                                                                                                    | 6 Aug 0044                                                                                                    | 7                                                                       | Defe                                                                      | a a b                                   |                                                                                                    | Daniel                                                             | 7 days I blavd              | Z dava I 🔽                     | No to To day                                                 |
| ShowALL ROO                                                                                                    | JMIS 🔻 Z                                                                                                    | 0-Aug-2014                                                                                                    | <u> </u>                                                                | Reil                                                                      | esn                                     |                                                                                                    | Prev                                                               | <u>r days</u> <u>i Nexi</u> |                                | 50 to 100ay                                                  |
|                                                                                                    |                                                                                                    |                                                                                                    | 26                                                                      | -Aug                                                                      | 27-Aug                                  | Today                                                                                                    | 29-Aug                                                             | 30-Aug                      | 31-Aug                         | 01-Sen                                                       |
|                                                                                                    |                                                                                                    |                                                                                                    | 1                                                                       | Tue                                                                       | Wed                                     | Thu                                                                                                    | Fri                                                                | Sat                         | Sun                            | Mon                                                          |
|                                                                                                    |                                                                                                    |                                                                                                    | 225                                                                     | 38                                                                        | 39                                      | 37                                                                                                    | 23                                                                 | 24                          | 26                             | 38                                                           |
| King                                                                                                    | with Firepla                                                                                                    | ce (23)                                                                                                    |                                                                         | 22                                                                        | 23                                      | 22                                                                                                    | 16                                                                 | 16                          | 17                             | 22                                                           |
| Standar                                                                                                    | d Room-2 (                                                                                                    | Queen (6)                                                                                                    |                                                                         | 5                                                                         | 5                                       | 4                                                                                                    | 3                                                                  | 3                           | 3                              | 5                                                            |
| Standard Room-2 Queen (6)                                                                                                    |                                                                                                    |                                                                                                    |                                                                         |                                                                           |                                         |                                                                                                    |                                                                    |                             |                                |                                                              |
| Two Double<br>Rate Plan: Man                                                                                                    | Beds Non a                                                                                                    | Smoking (11)                                                                                                    |                                                                         | 11<br>• *# Gu                                                             | 11<br>Jests (A/C                        | 11<br>//): 1 ▼                                                                                                    | 4                                                                  | -                           | 6                              | 11                                                           |
| Two Double<br>Rate Plan: Man<br>The Rates may n                                                                                                    | Beds Non a<br>Jal<br>D <i>longer be</i>                                                                                                    | Smoking (11)<br>valid. Click 'G                                                                                                    | et New R                                                                | 11<br>• *# Gu<br>ates' to s                                               | 11<br>uests (A/C<br><b>ee applic</b>    | 11<br>//): 1 →<br>able night/                                                                                                    | 4<br>0 <b>→</b> 0 •                                                | 5<br>•<br>Get New Rat       | es                             | 11                                                           |
| Two Double<br>Rate Plan: Man<br>The Rates may n<br>Day Date                                                                                                    | Beds Non i<br>Jal<br>D <i>longer be</i>                                                                                                    | Smoking (11)<br><b>valid. Click 'G</b><br>Room Type                                                                                                    | et New R                                                                | 11<br>• *# Gu<br>ates' to s                                               | 11<br>uests (A/C<br>eee applic<br>Room  | 11<br>/I): 1 →<br>able nightly<br>Rate                                                                                                    | 4<br>0 → 0 →                                                       | - 5<br>Get New Rat          | es                             | Rate                                                         |
| Two Double<br>Rate Plan: Man<br>The Rates may n<br>Day Date<br>Wed 27-Aug-                                                                                      | Beds Non i<br>Jal<br>D longer be                                                                                                    | Smoking (11)<br>valid. Click 'G<br>Room Type<br>Standard Roon                                                                                                    | et New R                                                                | 11<br>• *# Gu<br>ates' to s                                               | 11<br>uests (A/C<br>eee applic<br>Room  | 11<br>//): 1 ▼<br>able night/<br>Rate<br>Suite ra                                                                                                    | 4<br>0 → 0 →<br>y rates (                                          | 5<br>Get New Rat            | es j                           | 11<br>Rate<br>120.00                                         |
| Two Double<br>Rate Plan: Man<br>The Rates may n<br>Day Date<br>Wed 27-Aug-<br>Thu 28-Aug-                                                                       | Beds Non :<br>Jal<br>Dionger be                                                                                                    | Smoking (11)<br>valid. Click 'G<br>Room Type<br>Standard Roon<br>Standard Roon                                                                                      | et New R<br>n-2 Queer<br>n-2 Queer                                      | 11<br>• *# GL<br>ates' to s                                               | 11<br>uests (A/C<br>see applic<br>Room  | 11     III     III     IIII     IIIIIIIIIIIIIIIIIIIIIIIIIIIIIIIIIIII                                                                                                    | 4<br>0 → 0 →<br>y rates (<br>te                                    | 5<br>Get New Rat            | es                             | <b>Rate</b><br>120.00<br>120.00                              |
| Two Double<br>Rate Plan: Man<br>The Rates may n<br>Day Date<br>Wed 27-Aug-<br>Thu 28-Aug-                                                                       | Beds Non :<br>Jal<br>Dionger be                                                                                                    | Smoking (11)<br>valid. Click 'G<br>Room Type<br>Standard Roon<br>Standard Roon                                                                                      | et New R<br>n-2 Queer<br>n-2 Queer                                      | 11 *# GL                                                                  | 11<br>Jests (A/C<br>Ree applic<br>Room  | 11<br>//): 1 ▼<br>able night/<br>Rate<br>Suite ra<br>Suite ra                                                                                                    | 4<br>0 → 0 →<br>y rates (<br>te                                    | 5<br>Get New Rat            | es<br>otal: 24                 | Rate<br>120.00<br>120.00<br>40.00                            |
| Two Double<br>Rate Plan: Mani<br>The Rates may n<br>Day Date<br>Wed 27-Aug-<br>Thu 28-Aug-<br>Save Save an                                                      | Beds Non :<br>Jal<br>Dionger be                                                                                                    | Smoking (11)<br>valid. Click 'G<br>Room Type<br>Standard Room<br>Standard Room                                                                                      | et New R<br>n-2 Queer<br>n-2 Queer                                      | 11 *# GL<br>ates' to s                                                    | 11<br>Jests (A/C<br>Ree applic<br>Room  | 11<br><i>II</i> →<br><i>II</i> →<br><i>Rate</i><br>Suite ra<br>Suite ra                                                                                                    | 4<br>0 → 0 →<br>y rates (<br>te                                    | 5<br>Get New Rat            | es<br>otal: 24                 | Rate<br>120.00<br>120.00                                     |
| Two Double<br>Rate Plan: Man<br>The Rates may n<br>Day Date<br>Wed 27-Aug-<br>Thu 28-Aug-<br>Save Save an                                                       | Beds Non :<br>Ial<br>Ial<br>Ial<br>Ial<br>Ial<br>Ial<br>Ial<br>Ial<br>Ial<br>Ial                                                                                                    | Smoking (11)<br>valid. Click 'G<br>Room Type<br>Standard Roon<br>Standard Roon                                                                                      | et New R<br>n-2 Queen<br>n-2 Queen<br>card and                          | 11<br>*# Gu<br>ates' to s<br>Go to Fro                                    | 11<br>Jests (A/C<br>Room<br>Noom        | 11<br><i>I</i> ): 1 ▼<br><i>able nightl</i><br>Rate<br>Suite ra<br>Suite ra                                                                                                    | 4<br>0 → 0 →<br>y rates (<br>te                                    | 5<br>Get New Rat            | es<br>otal: 24                 | Rate<br>120.00<br>120.00<br>10.00                            |
| Two Double<br>Rate Plan: Man<br>The Rates may n<br>Day Date<br>Wed 27-Aug-<br>Thu 28-Aug-<br>Save Save an                                                       | Beds Non :<br>Jal<br>D longer be<br>2014<br>2014<br>d Go to Fror                                                                                                    | Smoking (11)<br>valid. Click 'G<br>Room Type<br>Standard Room<br>Standard Room<br>Standard Room<br>Standard Room                                                    | et New R<br>h-2 Queer<br>h-2 Queer<br>card and                          | *# Gu<br>ates' to s<br>Go to From<br>a Booking                            | 11<br>Jests (A/C<br>Room<br>ntdesk      | 11<br><i>n</i> ): 1 ▼<br>able night<br>Rate<br>Suite ra<br>Suite ra                                                                                                    | 4<br>0 → 0 →<br>y rates (<br>te                                    | 5<br>Get New Rat            | es<br>otal: 24                 | Rate<br>120.00<br>120.00<br>10.00                            |
| Two Double<br>Rate Plan: Man<br>The Rates may n<br>Day Date<br>Wed 27-Aug-<br>Thu 28-Aug-<br>Save Save an<br>theck In Chec                                      | Beds Non :<br>Jal<br>D longer be<br>2014 2<br>2014 2<br>201 | Smoking (11)<br>valid. Click 'G<br>Room Type<br>Standard Room<br>Standard Room<br>Standard Room<br>Standard Room<br>Standard Room<br>Standard Room<br>Standard Room | n-2 Queen<br>n-2 Queen<br>card and                                      | 11<br>• *# GL<br>ates' to s<br>Go to Fro<br>e Booking                     | 11<br>Juests (A/C<br>Room<br>Intdesk    | 11<br><i>I</i> ): 1 ▼<br><i>I</i> ▼<br><i>I</i> ▼<br><i>I</i> ▼<br><i>I</i> ▼<br><i>I</i> ▼<br><i>I</i> ▼<br><i>I</i> ▼<br><i>I</i> ▼<br><i>I</i> ▼<br><i>I</i> ▼<br><i>I</i> ▼ | 4<br>0 → 0 →<br>y rates (<br>te<br>te                              | 5<br>Get New Rat            | es<br>otal: 24                 | Rate<br>120.00<br>120.00<br><b>10.00</b>                     |
| Two Double<br>Rate Plan: Mani<br>The Rates may n<br>Day Date<br>Wed 27-Aug-<br>Thu 28-Aug-<br>Save Save an<br>Save Save an<br>theck In Chec                     | Beds Non :<br>Jal<br>o longer be<br>2014 :<br>2014 :<br>2014 :<br>2014 :<br>2014 :<br>2014 :<br>2014 :<br>2014 :<br>2014 :<br>2014 :<br>2014 :<br>2014 :<br>2014 :<br>2014 :<br>2014 :<br>2016 :<br>2016 :<br>20  | Smoking (11) valid. Click 'G Room Type Standard Roon Standard Roon atdesk Dis ancel Booking                                                                         | et New R<br>1-2 Queet<br>1-2 Queet<br>Card and<br>Clon<br>Room          | 11 *# GL ates' to s Go to From e Booking Type                             | 11<br>uests (A/C<br>Rece applic<br>Room | 11<br>I): 1 •<br>able nightl<br>Rate<br>Suite ra<br>Suite ra                                                                                                    | 4<br>0 • 0 • • 0 • • • • • • • • • • • • • •                       | 5<br>Get New Rat            | es<br>otal: 24                 | Rate<br>120.00<br>120.00<br>10.00                            |
| Two Double<br>Rate Plan: Mani<br>The Rates may n<br>Day Date<br>Wed 27-Aug-<br>Thu 28-Aug-<br>Save Save an<br>Save Save an<br>Check In Chec<br>Day<br>WEDNESDAY | Beds Non :<br>Jal<br>o longer be<br>2014 :<br>2014 :<br>201 | Smoking (11) valid. Click 'G Room Type Standard Roon Standard Roon antdesk Dis ancel Booking IG-2014                                                                | et New R<br>h-2 Queen<br>h-2 Queen<br>card and<br>Clon<br>Room<br>Stand | 11<br>• *# GL<br>ates' to s<br>Go to Fro<br>• Booking<br>Type<br>ard Roon | 11<br>Juests (A/C<br>Room<br>Intdesk    | 11<br><i>I</i> ): 1 ▼<br><i>able nightl</i><br><i>Rate</i><br>Suite ra<br>Suite ra                                                                                              | 4<br>0 • 0 • • 0 • •<br>y rates (<br>te<br>te<br>te<br>Room<br>111 | Set New Rat                 | es<br>otal: 24<br>Plan<br>rate | Rate<br>120.00<br>120.00<br>10.00<br>120.00<br>Rat<br>120.00 |

Click to enlarge image

Figure 2. Enter new Rates. In this example, the new rate is Manual and changed to \$150.

| Guests:1/0/0                                                                                                    | Booking for:                                                                       | 27-AUG-2014-2                                                                                                    | 9-AUG-201                                          | 4 Room                                | Type:Stan                                  | dard Room-                  | Room:111                        | Status:Act        |                                                       |
|----------------------------------------------------------------------------------------------------|------------------------------------------------------------------------------------|----------------------------------------------------------------------------------------------------|----------------------------------------------------|---------------------------------------|--------------------------------------------|-----------------------------|---------------------------------|-------------------|-------------------------------------------------------|
| rojected Inc: 280.60                                                                                                    | Projected In                                                                       | c + Charges: 55                                                                                                    | 9.67 Projected Bal: 559.67                         |                                       |                                            |                             | Folio Bal: 419.37               |                   |                                                       |
| looking Data Fol                                                                                                    | io Edit R                                                                          | oom Assignme                                                                                                    | nt Gues                                            | st History                            | Letters                                    | Log                         |                                 |                   |                                                       |
|                                                                                                    |                                                                                    |                                                                                                    |                                                    |                                       |                                            |                             |                                 |                   |                                                       |
|                                                                                                    |                                                                                    |                                                                                                    |                                                    |                                       |                                            |                             |                                 |                   |                                                       |
| Show:ALL ROO                                                                                                    | MS 👻 26-Au                                                                         | ıg-2014 📰 - 7                                                                                                    | Re                                                 | efresh                                |                                            | Prev 7                      | 7 days   Next                   | 7 days   G        | o to Today                                            |
|                                                                                                    |                                                                                    |                                                                                                    |                                                    |                                       | -                                          |                             |                                 |                   |                                                       |
|                                                                                                    |                                                                                    |                                                                                                    | 26-Aug                                             | 27-Aug                                | Today                                      | 29-Aug                      | 30-Aug                          | 31-Aug            | 01-Sep                                                |
|                                                                                                    |                                                                                    |                                                                                                    | Tue                                                | Wed                                   | Thu                                        | Fri                         | Sat                             | Sun               | Mon                                                   |
|                                                                                                    |                                                                                    | 225                                                                                                    | 38                                                 | 39                                    | 37                                         | 23                          | 24                              | 26                | 38                                                    |
| King w                                                                                                    | /ith Fireplace (2                                                                  | 3)                                                                                                    | 22                                                 | 23                                    | 22                                         | 16                          | 16                              | 17                | 22                                                    |
| Standard                                                                                                    | I Room-2 Quee                                                                      | en (6)                                                                                                    | 5                                                  | 5                                     | 4                                          | 3                           | 3                               | 3                 | 5                                                     |
| True Devictor 5                                                                                                    |                                                                                    |                                                                                                    |                                                    |                                       |                                            |                             |                                 |                   |                                                       |
| Rate Plan: Manua                                                                                                    | Beds Non Smo<br>al                                                                 | king (11)                                                                                                    | 11<br>• *#(                                        | 11<br>Guests (A/C                     | /1): 1 ▼                                   | 4                           | 5                               | 6                 | 11                                                    |
| Rate Plan: Manua                                                                                                    | al Room                                                                            | king (11)                                                                                                    | 11<br>▼ *#(                                        | 11<br>Guests (A/C                     | 11<br>//): 1 ▼<br>Rate                     | 4                           | 5                               | 6                 | ate 11                                                |
| Rate Plan: Manu:<br>Day Date<br>Wed 27-Aug-20                                                                                                    | al<br>Room                                                                         | king (11)<br>n <b>Type</b><br>dard Room-2 Qu                                                                        | 11<br>• *#(                                        | 11<br>Guests (A/C<br>Room             | 11<br>//): 1 ▼<br>Rate<br>Manual           | 4                           | 5                               | 6<br>F            | 11<br>Rate                                            |
| Rate Plan: Manua<br>Day Date<br>Wed 27-Aug-20<br>Thu 28-Aug-20                                                                                                    | al<br>Room<br>014 Stanc<br>014 Stanc                                               | king (11)<br>n Type<br>dard Room-2 Qu<br>dard Room-2 Qu                                                             | 11<br>→ *#(<br>een<br>een                          | 11<br>Guests (A/C<br>Room             | 11<br>//): 1 →<br>Rate<br>Manual<br>Manual | 4                           | 5                               | F                 | 11<br>Rate<br>150 ¥                                   |
| Day     Date       Wed     27-Aug-20       Thu     28-Aug-20                                                                                                    | al<br>Room<br>014 Stanc                                                            | king (11)<br>n <b>Type</b><br>Jard Room-2 Qu<br>Jard Room-2 Qu                                                      | 11                                                 | 11<br>Guests (A/C<br>Room             | 11<br>//): 1 →<br>Rate<br>Manual<br>Manual | 4                           | 5<br>•<br>•<br>•<br>•           | 6<br>F<br>al: 300 | 11<br>Rate<br>150 V<br>150 V                          |
| Day     Date       Wed     27-Aug-20       Thu     28-Aug-20                                                                                                    | al<br>Roon<br>014 Stanc<br>014 Stanc                                               | king (11)<br>n Type<br>Jard Room-2 Qu<br>Jard Room-2 Qu                                                             | 11<br>▼ *# (<br>een<br>een                         | 11<br>Guests (A/C<br>Room             | 11<br>//): 1 →<br>Rate<br>Manual<br>Manual | 4                           | 5<br>V<br>V<br>Tot              | 6<br>F<br>al: 300 | 11<br>Rate<br>150 👽<br>150 👽                          |
| Day     Date       Wed     27-Aug-20       Thu     28-Aug-20       Save     Save and                                                                                                    | al<br>Room<br>014 Stanc<br>014 Stanc<br>I Go to Frontdes                           | king (11)<br>n Type<br>dard Room-2 Qu<br>dard Room-2 Qu<br>sk Discard a                                             | 11<br>→ *# (<br>een<br>een<br>nd Go to Fi          | 11<br>Guests (A/C<br>Room             | 11<br>/l): 1 →<br>Rate<br>Manual<br>Manual | 4                           | 5<br>V<br>V<br>Tot              | 6<br>F<br>al: 300 | 11<br>Rate<br>150 👽<br>150 💽                          |
| Iwo Louble I       Rate Plan:     Manual       Day     Date       Wed     27-Aug-20       Thu     28-Aug-20       Save     Save and                                                                                            | al<br>Room<br>014 Stanc<br>014 Stanc<br>1 Go to Frontdes                           | king (11)<br>n Type<br>dard Room-2 Qu<br>dard Room-2 Qu<br>sk Discard a                                             | 11<br>•#(<br>een<br>een<br>nd Go to Fi             | 11<br>Guests (A/C<br>Room             | 11<br>/l): 1 ▼<br>Rate<br>Manual           | 4                           | 5<br>▼<br>▼<br>Tot              | 6<br>F<br>al: 300 | 11<br>Rate<br>150 👽<br>150 👽                          |
| Iwo Louble I       Rate Plan:     Manual       Day     Date       Wed     27-Aug-20       Thu     28-Aug-20       Save     Save and       Check In     Check                                                                   | al Room<br>al Stance<br>D14 Stance<br>D14 Stance<br>I Go to Frontdes<br>Out Cance  | king (11)<br>n Type<br>Jard Room-2 Qu<br>Jard Room-2 Qu<br>sk Discard a<br>el Booking C                             | een<br>een<br>nd Go to Fi                          | 11<br>Guests (A/C<br>Room<br>rontdesk | 11<br>Л): 1 ▼<br>Manual<br>Manual          |                             | 5                               | 6<br>F<br>al: 300 | 11<br>Rate<br>150 €<br>150 €<br>.00                   |
| Iwo Louble I       Rate Plan:       Manual       Day     Date       Wed     27-Aug-20       Thu     28-Aug-20       Save     Save and       Check In     Check       Day     Day                                               | al Room D14 Stanc D14 Stanc U14 Stanc U14 Cance Date Date                          | king (11)<br>n Type<br>dard Room-2 Qu<br>dard Room-2 Qu<br>sk Discard a<br>el Booking C                             | een<br>een<br>ilone Booki                          | 11<br>Guests (A/C<br>Room<br>rontdesk | 11<br>//): 1 ▼<br>Rate<br>Manual<br>Manual | 4                           | Tot                             | 6<br>F<br>al: 300 | 11<br>Rate<br>150 ♥<br>.00<br>Rat                     |
| Iwo Louble I       Rate Plan:       Manual       Day     Date       Wed     27-Aug-20       Thu     28-Aug-20       Save     Save and       Check In     Check       Day     WEDNESDAY                                         | al Room Ol4 Stanc Ol4 Stanc Ol4 Stanc Ol4 Cance Date 27-AUG-20                     | king (11)<br>n Type<br>dard Room-2 Qu<br>dard Room-2 Qu<br>sk Discard a<br>el Booking C<br>Ro<br>014 Sta            | een<br>een<br>ilone Booki<br>om Type               | Room<br>rontdesk                      | 11<br>//): 1 ▼<br>Rate<br>Manual<br>Manual | 4<br>0 • 0 •<br>800m<br>111 | Tot<br>Rate F                   | al: 300           | 11<br>Rate<br>150 ♥<br>.00<br>Rat<br>120.00           |
| Iwo Louble I       Rate Plan:       Manual       Day       Date       Wed       27-Aug-20       Thu       28-Aug-20       Save       Save       Save       Save       Save       Save       Day       WedNESDAY       THURSDAY | al Room Ol4 Stanc Ol4 Stanc Ol4 Stanc Ol4 Stanc Ol4 Cance Date 27-AUG-20 28-AUG-20 | king (11)<br>n Type<br>dard Room-2 Qu<br>dard Room-2 Qu<br>sk Discard a<br>el Booking C<br>Ro<br>014 Sta<br>014 Sta | een<br>een<br>ilone Booki<br>om Type<br>andard Roc | Room<br>rontdesk<br>ing<br>pm-2 Queer | 11<br>/I): 1 ▼<br>Rate<br>Manual<br>Manual | 4<br>0 - 0 -                | Tot<br>Rate F<br>Suite<br>Suite | al: 300           | 11<br>Rate<br>150 ♥<br>.00<br>Rat<br>120.00<br>120.00 |

Click to enlarge image